# 19 Closing a Case

Once all case information has been completed, a Case can be **closed**:

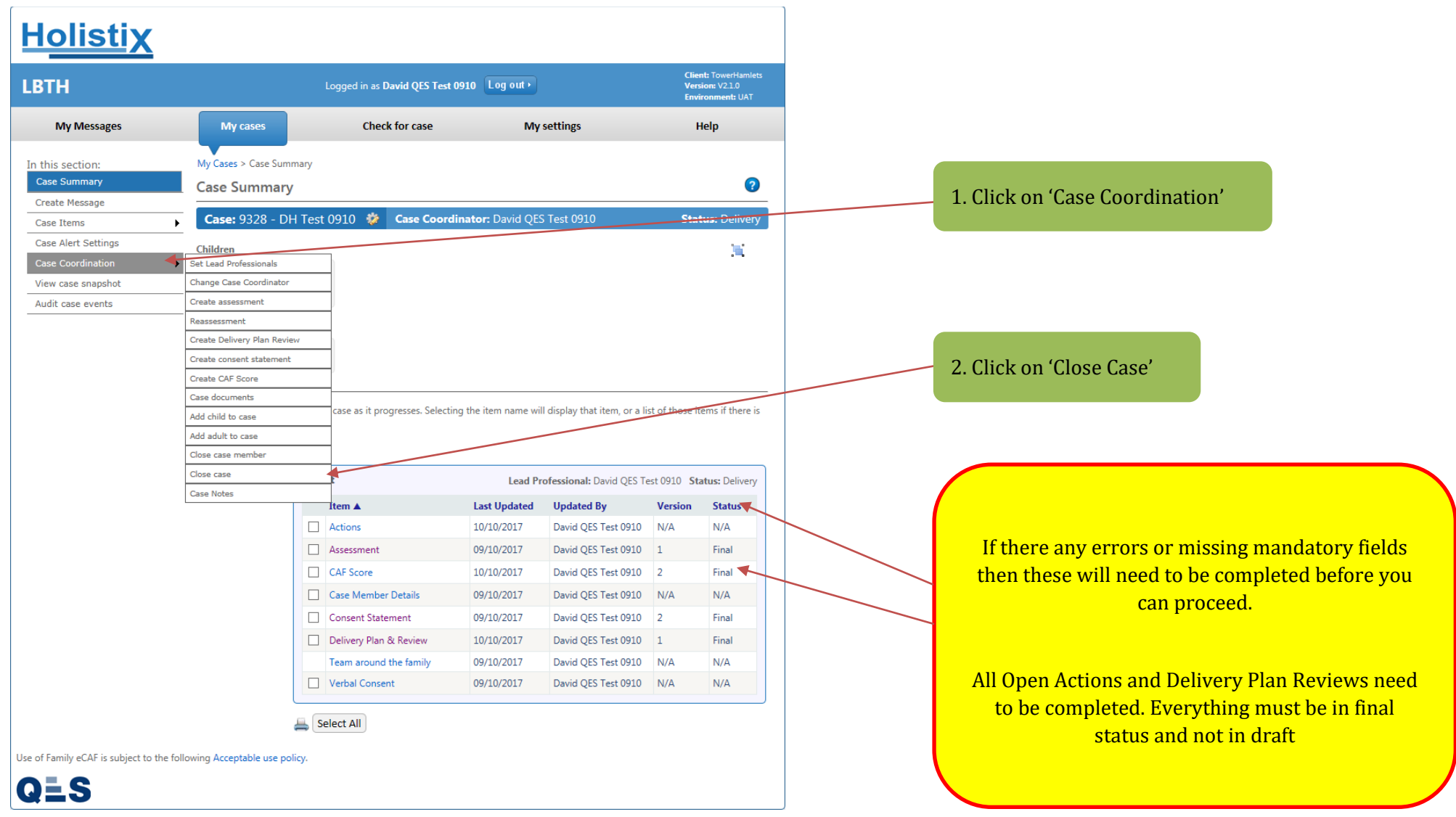

# **EHA User Guide – Practitioner Manual** You will then be taken to the **Case Member Closure Summary – eEHA Score**:

| <u>Holistix</u>                                                                        |                                                                 |                                                                                                    |                                  |                          |                             |                          |                                 |                                    |
|----------------------------------------------------------------------------------------|-----------------------------------------------------------------|----------------------------------------------------------------------------------------------------|----------------------------------|--------------------------|-----------------------------|--------------------------|---------------------------------|------------------------------------|
| LBTH                                                                                   |                                                                 | Logged in as David QES Test 0910                                                                                                    | Log out •                        |                          |                             |                          | Client: 1<br>Version<br>Environ | owerHamlets<br>V2.1.0<br>ment: UAT |
| My Messages                                                                            | My cases                                                        | Check for case                                                                                                    | Му                               | settings                 |                             |                          | Hel                             | )                                  |
| In this section:<br>Case Summary<br>Create Message                                     | My Cases > Case Sun<br>Close Case                               | nmary > Close Case                                                                                                    |                                  |                          |                             |                          |                                 |                                    |
| Case Items  Case Alert Settings Case Coordination View case snapshot Audit case events | Case Member Clo<br>The form below must<br>member, all the infor | osure Summaries<br>be filled out for all case members in this case t<br>mation on the form must be filled out and all o                               | that have not<br>f the status cl | already be<br>hecks must | een individu<br>t be comple | ually close<br>eted befo | ed. For ead<br>rre you car      | h case<br>continue.                |
|                                                                                        | T Test                                                          | CAF Score Practitioner Practitioner Date Health                                                                                                    | <b>&gt;</b><br>12                |                          |                             |                          |                                 |                                    |
|                                                                                        |                                                                 | General health                                                                                                    |                                  | 0                        | 0                           | 0                        | 0                               | 0                                  |
|                                                                                        |                                                                 | Physical development                                                                                                    |                                  | 0                        | 0                           | 0                        | 0                               | 0                                  |
|                                                                                        |                                                                 | Speech, language and communication                                                                                                    |                                  | 0                        | 0                           | 0                        | 0                               | 0                                  |
|                                                                                        |                                                                 | Emotional and social development                                                                                                    |                                  | 0                        | 0                           | 0                        | 0                               | 0                                  |
|                                                                                        |                                                                 | Behavioural development                                                                                                    |                                  | 0                        | 0                           | 0                        | 0                               | 0                                  |
|                                                                                        |                                                                 | Identity, self-esteem, self-image and socia                                                                                                    | al                               | 0                        | 0                           | 0                        | 0                               | 0                                  |
|                                                                                        |                                                                 | Family and social relationships                                                                                                    |                                  | 0                        | 0                           | 0                        | 0                               | 0                                  |
|                                                                                        |                                                                 | Self-care skills and independence                                                                                                    |                                  | 0                        | 0                           | 0                        | 0                               | 0                                  |
|                                                                                        |                                                                 |                                                                                                    |                                  |                          |                             |                          |                                 |                                    |
|                                                                                        |                                                                 | Learning                                                                                                    |                                  |                          |                             |                          |                                 |                                    |
|                                                                                        |                                                                 | Learning<br>Understanding, reasoning and problem so                                                                                                   | olving                           | 0                        | 0                           | 0                        | 0                               | 0                                  |
|                                                                                        |                                                                 | Learning<br>Understanding, reasoning and problem so<br>Participation in learning, education and<br>employment                                         | olving                           | 0                        | 0<br>0                      | 0<br>0                   | 0                               | 0                                  |
|                                                                                        |                                                                 | Learning<br>Understanding, reasoning and problem so<br>Participation in learning, education and<br>employment<br>Progress and achievement in learning | olving                           | 0<br>0<br>0              | 0<br>0<br>0                 | 0<br>0<br>0              | 0                               | 0 0 0                              |

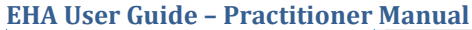

QLS

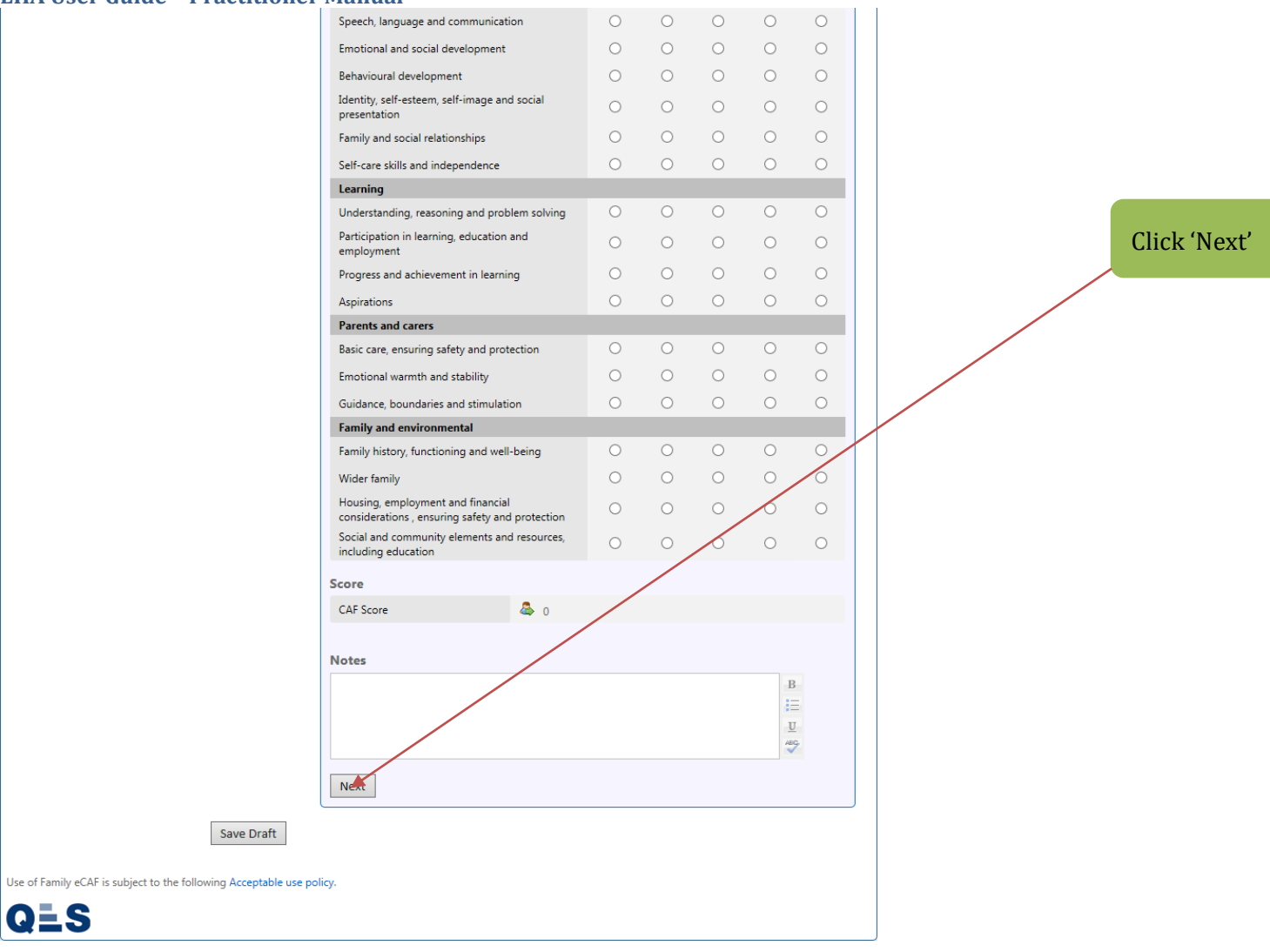

You will then be taken to the **Case Member Closure Summary – Final Summary**:

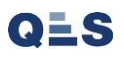

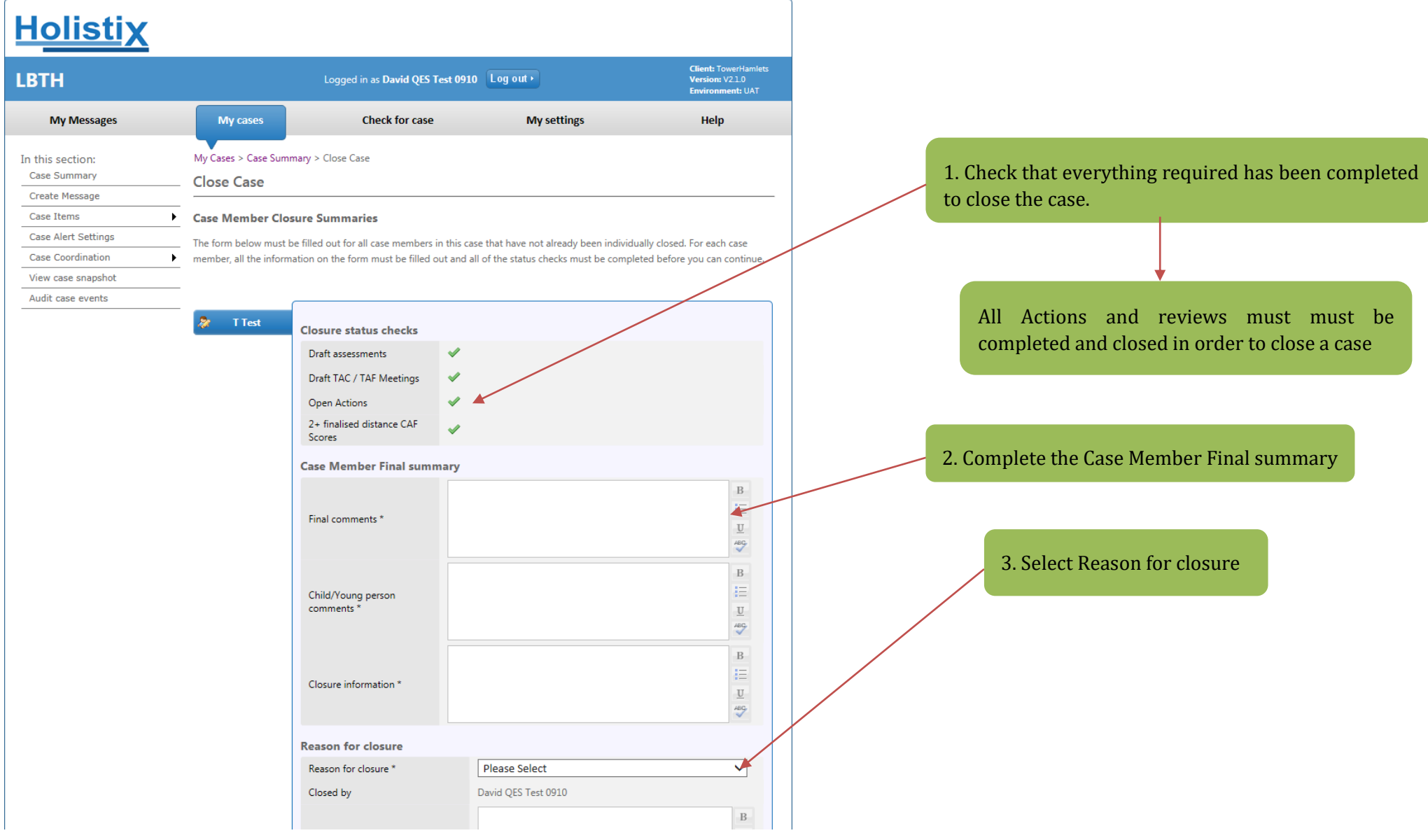

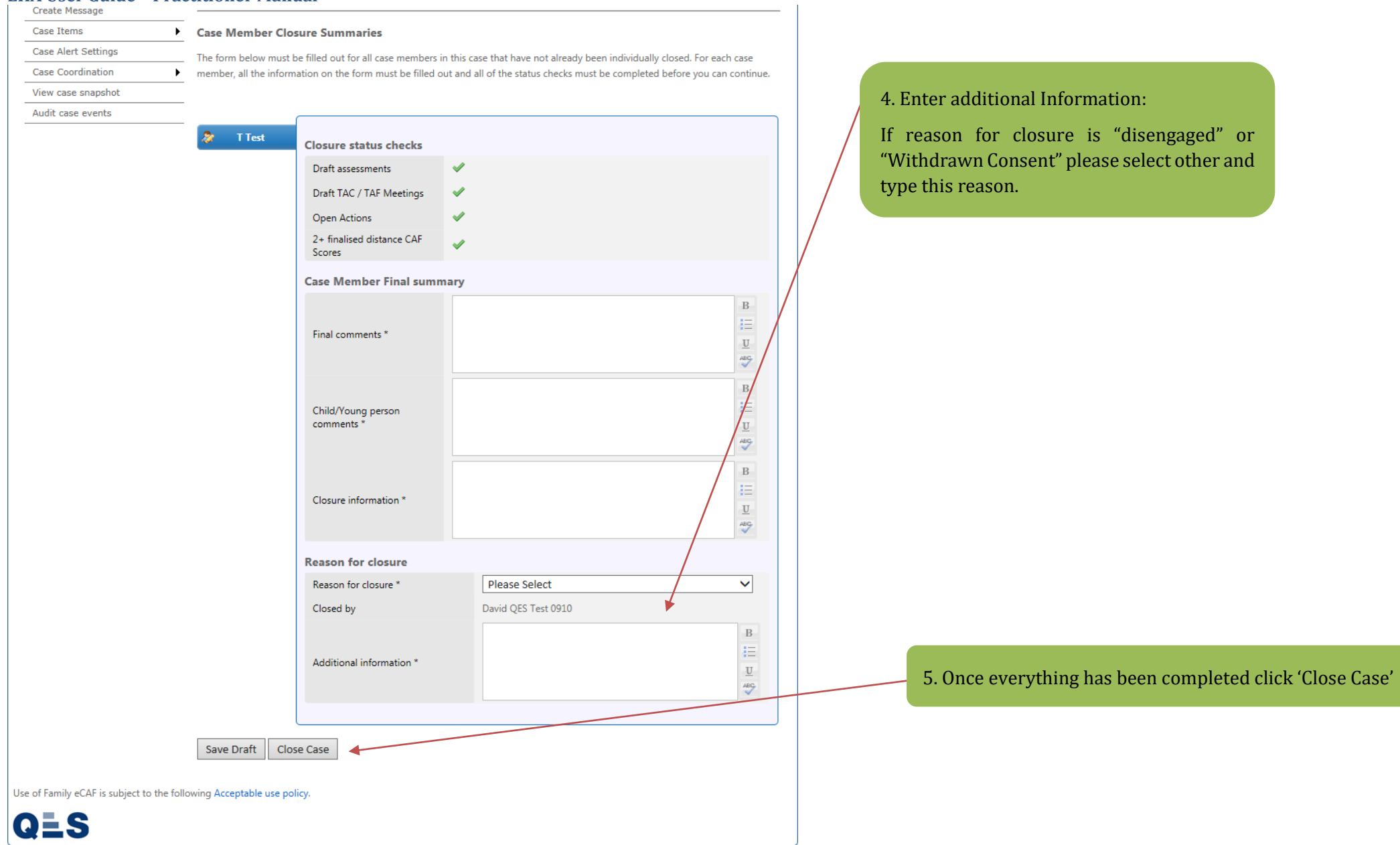

Always read the **additional messages** in the warning box, they help you to understand exactly what you are confirming.

V3.2 April 2020: Shanur Miah – MIS Data Quality Officer Early Help IT Service Desk Tel: 020 7364 6238 |Email: EarlyHelpIT@towerhamlets.gov.uk

| <u>Holistix</u>                                                              |                                          |                                                                                                    |                                                                                                    |                                  |
|------------------------------------------------------------------------------|------------------------------------------|----------------------------------------------------------------------------------------------------|----------------------------------------------------------------------------------------------------|----------------------------------|
|                                                                              |                                          | Logged in as Mack The                                                                                                    | Knife Log out >                                                                                                    |                                  |
| My Messages                                                                  | My cases                                 | Check for case                                                                                                    | My settings                                                                                                    | Help                             |
| In this section:<br>Case Summary<br>Create Message                           | My Cases > Close Ca                      | Case Summary > Close Case                                                                                                    |                                                                                                    |                                  |
| Case Items<br>Case Alert Settings<br>Case Coordination<br>View case snapshot | Case Mem     The form be     member, all | nber Closure Summaries<br>low must be filled out for all case member<br>the information on the form must be filled                                | rs in this case that have not already been individually closed. F<br>d out and all of the status checks must be completed before y | or each case<br>ou can continue. |
|                                                                              | 🛷 Brad :                                 | Smith Closure status checks<br>Draft assessments<br>Confirm<br>Are you sure you want to close th<br>Save and close case<br>Case Member Final sure | nis case?                                                                                                    |                                  |
|                                                                              |                                          | Final comments *                                                                                                    | ΑΑΑΑΑΑΑΑΑΑΑΑΑ                                                                                                    | B<br>I≡<br>型                     |
|                                                                              |                                          | Child/Young person<br>comments *                                                                                                    | ΑΑΑΑΑΑΑΑΑΑΑΑΑΑΑΑ                                                                                                    | B<br>I≡<br>⊻                     |
|                                                                              |                                          | Closure information *                                                                                                    | АЛАЛАЛАЛАЛАЛАЛАЛ                                                                                                    | B<br>:≡<br>⊻                     |
|                                                                              |                                          | Reason for closure *<br>Reason for closure *<br>Closed by                                                                                         | Child/Young person has moved into adult services<br>Mack TheKnife<br>AAAAAAAAAAAAAAA                                               | B                                |

A Case becomes **read only** once it has been closed:

| My Messages                               |                                                                             |                                                                                                    |                                                                                                    |                                                                                                    | Envi                                                                                                    | ion: V2.1.0<br>ronment: UAT                                                                                                    |
|-------------------------------------------|-----------------------------------------------------------------------------|----------------------------------------------------------------------------------------------------|----------------------------------------------------------------------------------------------------|----------------------------------------------------------------------------------------------------|----------------------------------------------------------------------------------------------------|----------------------------------------------------------------------------------------------------|
|                                           | My cases                                                                    | Check for case                                                                                                    | My                                                                                                    | settings                                                                                                    | н                                                                                                    | lelp                                                                                                    |
| this section:<br>ase Summary<br>ase Items | My Cases > Case Sum                                                         | nmary<br><b>y</b>                                                                                                    |                                                                                                    |                                                                                                    |                                                                                                    | (                                                                                                    |
| ew case snapshot                          | Case: 9328 - D                                                              | H Test 0910 🔅 Case Coordi                                                                                                    | i <b>nator:</b> David QES                                                                                                    | 5 Test 0910                                                                                                    | Sta                                                                                                    | <b>atus:</b> Close                                                                                                    |
| udit case events                          | Children                                                                    |                                                                                                    |                                                                                                    |                                                                                                    |                                                                                                    | <b>•</b>                                                                                                    |
|                                           | Age: 0<br>Adults<br>Big Ghghg<br>Male                                       | -1                                                                                                    |                                                                                                    |                                                                                                    |                                                                                                    |                                                                                                    |
|                                           | Case items will be add<br>more than one of that<br><b>Case Items</b>        | ded to the case as it progresses. Selectin<br>t type.                                                                                                    | g the item name wi                                                                                                    | ll display that item, or a li:                                                                                                    | st of those it                                                                                                    | ems if there                                                                                                    |
|                                           | Case items will be add<br>more than one of that<br>Case Items               | ded to the case as it progresses. Selectin<br>t type.<br><b>T Test</b>                                                                                                    | ig the item name wi                                                                                                    | Il display that item, or a li<br>Professional: David QES 1                                                                                                    | st of those it                                                                                                    | ems if there<br>tatus: Close                                                                                                    |
|                                           | Case items will be add<br>more than one of that<br>Case Items<br>Case Items | ded to the case as it progresses. Selectin<br>t type.<br>T Test<br>Item A                                                                                                    | ig the item name wi<br>Lead f                                                                                                    | ll display that item, or a li:<br>Professional: David QES 1<br>Updated By                                                                                                    | st of those it<br>Fest 0910 St<br>Version                                                                                       | ems if there<br>tatus: Closed<br>Status                                                                                                    |
|                                           | Case items will be add<br>more than one of that<br>Case Items               | ded to the case as it progresses. Selectin<br>t type.<br>T Test<br>Item ▲<br>□ Actions                                                                                                    | g the item name wi<br>Lead F<br>Last Updated<br>10/10/2017                                                                                                    | Il display that item, or a lis<br>Professional: David QES T<br>Updated By<br>David QES Test 0910                                                                                                    | st of those its<br>Fest 0910 St<br>Version<br>N/A                                                                               | ems if there<br>tatus: Closed<br>Status<br>N/A                                                                                                    |
|                                           | Case items will be add<br>more than one of that<br>Case Items               | ded to the case as it progresses. Selectin<br>t type.<br>T Test<br>Item ▲<br>Actions<br>Assessment                                                                                                    | g the item name wi<br>Lead F<br>Last Updated<br>10/10/2017<br>09/10/2017                                                                                                    | Il display that item, or a li<br>Professional: David QES T<br>Updated By<br>David QES Test 0910<br>David QES Test 0910                                                                                                    | st of those its<br>Test 0910 Sr<br>Version<br>N/A<br>1                                                                          | ems if there tatus: Closee Status N/A Final                                                                                                    |
|                                           | Case items will be add<br>more than one of that<br><b>Case Items</b>        | ded to the case as it progresses. Selecting<br>t type.<br>T Test<br>Item ▲<br>Actions<br>Actions<br>CAF Score                                                                                                    | g the item name will<br>Lead F<br>10/10/2017<br>09/10/2017<br>10/10/2017                                                                                                    | Il display that item, or a lis<br>Professional: David QES T<br>Updated By<br>David QES Test 0910<br>David QES Test 0910<br>David QES Test 0910                                                                                                    | st of those it<br>Fest 0910 Sr<br>Version<br>N/A<br>1<br>3                                                                      | erns if there<br>tatus: Closed<br>Status<br>N/A<br>Final<br>Final                                                                                                    |
|                                           | Case items will be add<br>more than one of tha<br><b>Case Items</b>         | ded to the case as it progresses. Selecting<br>t type. T Test Item ▲ Actions Assessment CAF Score Case Member Closure Details                                                                                                    | g the item name will<br>Lead F<br>10/10/2017<br>09/10/2017<br>10/10/2017<br>10/10/2017                                                                                                    | Il display that item, or a lis<br><b>Professional:</b> David QES T<br><b>Updated By</b><br>David QES Test 0910<br>David QES Test 0910<br>David QES Test 0910<br>David QES Test 0910                                                                                                    | Version<br>N/A<br>N/A<br>1<br>1                                                                                                 | tatus: Closed       tatus: Closed       V       Status       N/A       N/A       Final       Final       Final       Final                                                                                                    |
|                                           | Case items will be add<br>more than one of tha<br>Case Items                | ded to the case as it progresses. Selection<br>t type.  T Test Item ▲ Actions Assessment CAF Score Case Member Closure Details Case Member Details                                                                                             | Image with the second second | Il display that item, or a lis<br>Professional: David QES T<br>Updated By<br>David QES Test 0910<br>David QES Test 0910<br>David QES Test 0910<br>David QES Test 0910<br>David QES Test 0910                                                                                                    | version         site           version         site           N/A         i           3         i           N/A         version | tatus:     Closes       Status     N/A       Final     Final       Final     N/A                                                                                                    |
|                                           | Case items will be add<br>more than one of tha<br>Case Items                | ded to the case as it progresses. Selection<br>t type.  T Test Item ▲ Actions Assessment CAF Score Case Member Closure Details Case Member Details Consent Statement                                                                           | Item name will           Lead R           10/10/2017           09/10/2017           10/10/2017           09/10/2017           09/10/2017           09/10/2017           09/10/2017           09/10/2017                                                                                                    | Il display that item, or a lis<br>Professional: David QES T<br>Updated By<br>David QES Test 0910<br>David QES Test 0910<br>David QES Test 0910<br>David QES Test 0910<br>David QES Test 0910<br>David QES Test 0910<br>David QES Test 0910                                                                                                    | st of those it           Version           N/A           1           3           1           N/A           2                    | Events     if there       Events     Closer       Values     Status       N/A     Final       Final     Final       N/A     Final       Final     Final                                                                                                    |
|                                           | Case items will be add<br>more than one of tha<br>Case Items                | ded to the case as it progresses. Selecting<br>t type.  T Test Item ▲ Actions Assessment CAF Score Case Member Closure Details Case Member Details Consent Statement Delivery Plan & Review                                                    | Image: Second Second  | Il display that item, or a lia       Professional: David QES T       Updated By       David QES Test 0910       David QES Test 0910       David QES Test 0910       David QES Test 0910       David QES Test 0910       David QES Test 0910       David QES Test 0910       David QES Test 0910       David QES Test 0910       David QES Test 0910       David QES Test 0910       David QES Test 0910       David QES Test 0910       David QES Test 0910 | Version         Si           N/A         1           3         1           N/A         2           1         1                  | status:     Closer       Status:     N/A       inal     Final       inal     N/A       inal     N/A       inal     N/A       inal     N/A                                                                                                    |
|                                           | Case items will be add<br>more than one of tha<br>Case Items                | ded to the case as it progresses. Selecting<br>t type.  T Test  Item ▲  Actions  Assessment  CAF Score  Case Member Closure Details  Case Member Details  Case Member Details  Consent Statement Delivery Plan & Review Team around the family | g the item name will           Lead R           10/10/2017           09/10/2017           10/10/2017           09/10/2017           09/10/2017           09/10/2017           09/10/2017           09/10/2017           09/10/2017           09/10/2017           09/10/2017           09/10/2017                                                                                                    | Il display that item, or a lis<br><b>Votated By</b><br>David QES Test 0910<br>David QES Test 0910<br>David QES Test 0910<br>David QES Test 0910<br>David QES Test 0910<br>David QES Test 0910<br>David QES Test 0910<br>David QES Test 0910<br>David QES Test 0910<br>David QES Test 0910<br>David QES Test 0910                                                                                                    | Version         Sr           N/A         1           3         1           N/A         2           N/A         1                | Status       Status       Status       Image: Status       Status       Image: Status       Image: Status <td< td=""></td<> |